### **Community Members & Organizations Registration Guide**

The <u>Litchfield School District</u> is now taking facility requests online through our Community Use calendar and request system, FS Direct. You can enroll online and enter requests for after-hours facility usage by following these simple steps.

#### To register:

• Go to the Litchfield School District website and click on the Community Facility Requests button under Important Resources.

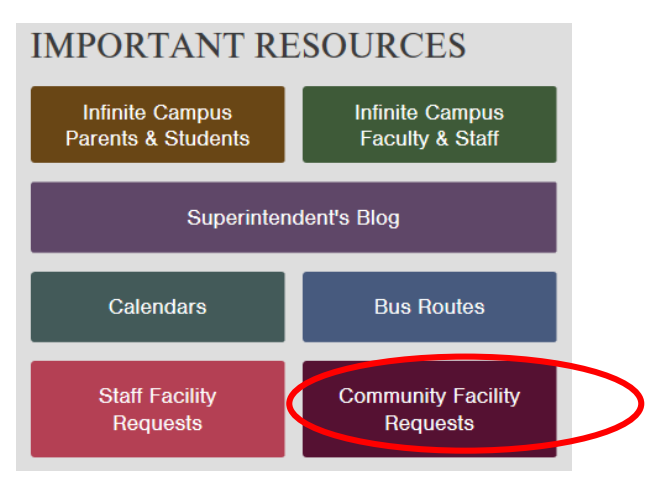

- This will take you right to the login page.
- At the top of the page, you'll see a link to Login to Request Facility Use. Click here first.

| Litchfield School Dist                     | rict SAU# 27                         |                                                                                                    |                                                                                                    |                                                                                       | Welcome Guest! L                                                                                              | .og in to Request Facility Us                                                             |
|--------------------------------------------|--------------------------------------|----------------------------------------------------------------------------------------------------|----------------------------------------------------------------------------------------------------|---------------------------------------------------------------------------------------|----------------------------------------------------------------------------------------------------|-------------------------------------------------------------------------------------------|
|                                            | ~                                    |                                                                                                    |                                                                                                    |                                                                                       |                                                                                                    |                                                                                           |
| Home Docum                                 | nents Help                           |                                                                                                    |                                                                                                    |                                                                                       |                                                                                                    |                                                                                           |
| Search for                                 | <b>60</b>                            |                                                                                                    |                                                                                                    |                                                                                       |                                                                                                    |                                                                                           |
| Calendar Filter                            |                                      |                                                                                                    |                                                                                                    |                                                                                       |                                                                                                    |                                                                                           |
| View All OrgaView All Organ Month Calendar | nizations VV<br>nization Type- V Des | ew All Locations scription           Bay and Event List                                                             | Filter Starting                                                                                                    | All                                                                                   |                                                                                                    | 68                                                                                        |
| < Prev                                     |                                      |                                                                                                    | May 2018                                                                                                    |                                                                                       |                                                                                                    | Next >                                                                                    |
| Sunday                                     | Monday                               | Tuesday                                                                                                    | Wednesday                                                                                                    | Thursday                                                                              | Friday                                                                                                    | Saturday                                                                                  |
| 29                                         | 30                                   | May 1<br>BeforeSchool<br>ChildCare<br>BeforeSchool<br>ChildCare<br>FCS - Development<br>Brochures/7th Grade<br>Math | 2<br>BeforeSchool<br>ChildCare<br>BeforeSchool<br>ChildCare<br>meeting<br>FCS - Development<br>Brochures/7th Grade<br>Math | 3<br>BeforeSchool<br>ChildCare<br>BeforeSchool<br>ChildCare<br>504 meetings<br>NC ESY | 4<br>BeforeSchool<br>ChildCare<br>BeforeSchool<br>ChildCare<br>504 meetings<br>Baseball/Softball<br>practices | 5<br>Soccer Games<br>Varsity Baseball<br>games<br>Varsity Softball<br>games<br>Jr/Sr Prom |

• When you click the log in link, you will be directed to the following screen:

| Litchfield School District SAU# 27 | Welcome Guest! Log in to Request Facility Use |
|------------------------------------|-----------------------------------------------|
|                                    |                                               |
| Home Documents Help                |                                               |
| Search for GO                      |                                               |
| Login                              | •                                             |
| Don't have an account? Create One. |                                               |
| Email Address                      |                                               |
| Password                           |                                               |
| Log In Forgot Password?            |                                               |
|                                    |                                               |

- Click on Create One to create a log in for your organization.
- You will be required to agree with the terms and conditions:

| Terms And Conditions                                                                                                    | ÷ _ |
|----------------------------------------------------------------------------------------------------|-----|
| In order to register, you must agree with the following terms and conditions:                                                                                                    |     |
| INSURANCE: It is agreed that in consideration for allowing the rental of school facilities and in full recognition of the School Board's fiduciary responsibility to protect school property and assets, the Organization/Event Sponsor hereby covenants and agrees at all times to indemnify and hold harmless the School District, its' School Board, officers and employees to the fullest extent permitted by law, from any and all claims, damages, losses and expenses, including, but not limited to reasonable attorney's fees and legal costs arising out of the use of these rental premises and all school facilities by the Organization/Event Sponsor, its' officers, employees, agents, representatives, contractors, customers, guests, and invitees. | -   |
| The Organization/Event Sponsor maintains Commercial General Liability coverage of at least<br>\$1 million peroccurrence. A Certificate of Insurance endorsed to name the School District, as an Additional Insured, will be provided before any<br>I have read and agree to abide by the terms and conditions stated above.                                                                                                    | `   |
| Agree and Register Print Agreement Decline Registration                                                                                                    |     |

• Once you have agreed to the terms and conditions, you will be prompted to enter a profile:

| Step 1 of 3: Personal Profile                                                                      |          |
|----------------------------------------------------------------------------------------------------|----------|
| Registration Wizard                                                                                | <b>e</b> |
| Personal Profile Request Organizations Confirmation                                                |          |
| My Contact Settings                                                                                | 0        |
| First Name                                                                                         |          |
| Email Address                                                                                      |          |
| Phone Number                                                                                       |          |
| Cellular Phone                                                                                     |          |
| Your Address                                                                                       |          |
|                                                                                                    |          |
|                                                                                                    |          |
| Note: This is your Contact Address. You will enter the organization address on the $st$ next page. |          |
| Desword Sottings                                                                                   |          |
| Possword Settings                                                                                  |          |
| Password Verification                                                                              |          |
| Check here to remove self from all event-related email notifications                               |          |
| Sava 8. Nert Cancel                                                                                |          |
| Save & Next Fairei                                                                                 |          |

• Please be sure to fill in all the areas with either a or \* and click Save & Next.

• You will then be directed to set up your organization:

#### Step 2 of 3: Request Organizations

| Registration Wizard                    |                                         |              | •                       |
|----------------------------------------|-----------------------------------------|--------------|-------------------------|
| Personal Profile Request Organizations | Confirmation                            |              |                         |
| Request Your Organization              |                                         |              | 8 2                     |
| Organization Name                      |                                         |              |                         |
| Warning: This                          | field is required.                      |              |                         |
| Organization TypeSelect Org            | anization Type 🗸                        |              |                         |
| Organization Address I                 | Contact Address as Organization Address |              | 08                      |
|                                        |                                         | Items Per P  | age: 25   50   75   100 |
|                                        |                                         |              |                         |
|                                        |                                         |              | Address                 |
| No record found                        |                                         |              |                         |
|                                        |                                         | ≪i ≮ p       | revious 10 Next 10      |
|                                        | Brovious Sava & Next Cane               | Items Per Pa | ge: 25 50 /5 100        |
|                                        | Previous Save & Nexy Carlos             | 31           |                         |
| Legend                                 |                                         |              |                         |

- Fill in the required fields and click Save & Next.
- You will be directed to review your information and submit your request for approval.

#### Step 3 of 3: Request Confirmation

| Registration W                                                           | izard                               |                      |                           | •                                                 |
|--------------------------------------------------------------------------|-------------------------------------|----------------------|---------------------------|---------------------------------------------------|
| Personal Profile                                                         | Request Organi                      | zations Confirmation |                           |                                                   |
| Confirmation                                                             |                                     |                      |                           |                                                   |
| Please review yo                                                         | our information                     | below.               |                           |                                                   |
| Click the 'Submit Requests' button to submit your requests for approval. |                                     |                      |                           |                                                   |
| Name                                                                     | Jane Doe                            |                      |                           |                                                   |
| Email Address                                                            | Email Address jdoe@gmail.com        |                      |                           |                                                   |
| Phone Number                                                             | 603-555-1234                        |                      |                           |                                                   |
| Cell Phone                                                               |                                     |                      |                           |                                                   |
| Your Address                                                             | 1 Highlander Co<br>Litchfield, NH 0 | burt<br>3052         |                           |                                                   |
| 1 - 1 of total <b>1</b> lis                                              | sted                                |                      |                           | Items Per Page: 25   50   75   100                |
| 🗾 Organizat                                                              | ion Status                          | Organization Name    | Organization Type         | Address                                           |
| Pending                                                                  |                                     | ABC Foundation       |                           | 123 Apple Street Anytown, USA 11111               |
|                                                                          |                                     |                      |                           | <pre># Previous 10 Next 10 &gt;&gt;&gt;&gt;</pre> |
|                                                                          |                                     |                      |                           | Items Per Page: 25   50   75   100                |
|                                                                          |                                     | Previo               | us Submit Requests Cancel |                                                   |

When completed, click Submit Requests.

You will receive an email regarding the status of your request. When the request has been approved you will receive notification.

Thank you for registering your organization with the Litchfield School District.